# FIRMWARE FLASH WITH ESP EASY (from Allterco Robotics)

Instructions for the Shelly Firmware Flash

Original: https://miralabs.bg/shelly1\_flash\_en/

Externer Inhalt <u>miralabs.bg</u> Inhalte von externen Seiten werden ohne Ihre Zustimmung nicht automatisch geladen und angezeigt. Klicken Sie hier, um das externe Bild anzuzeigen

# SHELLY1 – WHAT IS IT AND HOW TO FLASH IT WITH ESPEASY?

NEW!

# FOR THOSE OF YOU WHO DO NOT HAVE TIME OR SUFFICIENT KNOWLEDGE TO FLASH BOARDS, WE HAVE STARTED A NEW PROJECT – FLASHEDFIRMWARE.COM. YOU CAN BUY SMART HOME PRODUCTS(SHELLY1 IS ONE OF THEM) FLASHED WITH YOUR FAVOURITE FIRMWARE!

Last week Alterco Robotics announced new product from the Shelly family – <u>Shelly 1</u>. The new device is a WiFi connected relay for controlling electrical appliances. The characteristic that impresses the most is the size of the device. The engineers from Alterco Robotics managed to fit the electronics in a nice enclosure with size of 4.1cm x 3.6cm. which allows the module to be installed in a wall switch console.

Specifications:

- ESP8266ex with 2mb of SPI flash
- 16A relay
- Power source can be 12V DC, 24v-60v DC and 110-230AC
- Switch input

# Shelly1 vs Sonoff Basic

| Size                 | 41 x 36 x 17 mm               | 88 x 38 x 23 mm |
|----------------------|-------------------------------|-----------------|
| Max current          | 16A                           | 10A             |
| Power Supply Voltage | DC: 12V, 24-60V AC: 110V-230V | AC: 90V-250V    |

<u>Shelly 1</u> is aimed at DIY enthusiasts who prefer to flash their own code to the smart devices. The engineers have placed a header with TX, RX, 3v3, GND and GPIO 0 pins thanks to which, we can flash the embedded MCU with our own code.

In the following lines I will guide you through the process of flashing the ESP8266 MCU with ESPEasy firmware.

ESPEasy is a nice firmware for the ESP8266 which allows us to program the MCU without writing a single line of code. It has a good looking web interface where all the configuration is done.

Required materials:

- Shelly 1
- USB to UART convertor
- Breadboard(recommended)
- Jumper wires

Steps for flashing the MCU:

### Step 1: Download ESPEasy firmware

#### Step 2: Connect Shelly 1 with the USB to UART convertor following the pinout diagram below.

60-shelly/1-pinout-400x400-png

- In order to boot the ESP in flash mode GPIO 0 must be connected to GND when powering on the device.
- In this case I am using a breadboard and the orange jumper is connecting GPIO 0 and GND.
- After powering on the device we can remove the jumper between GPIO 0 and GND.

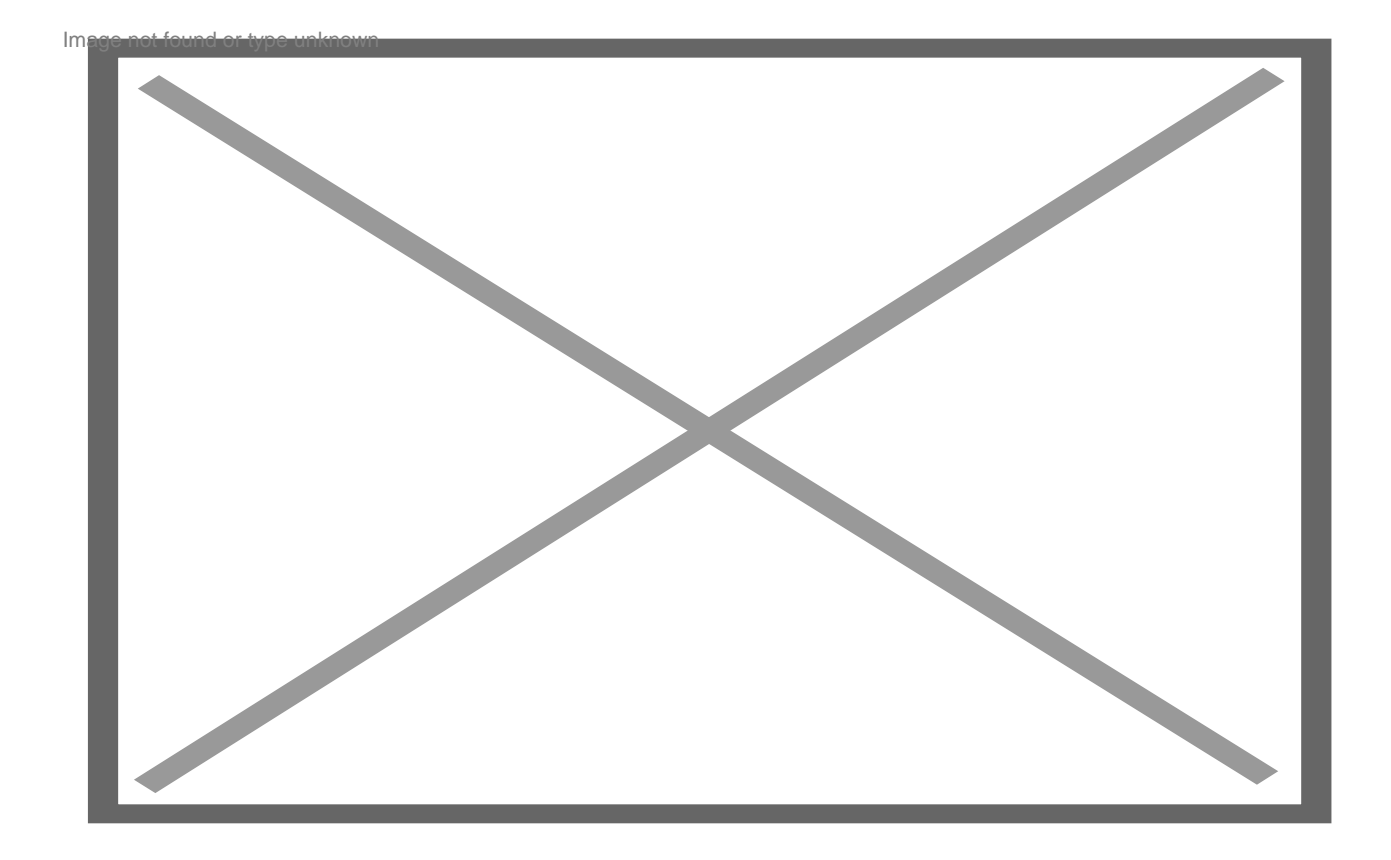

### Step 3: Check on which COM port is the USB to UART convertor.

### Externer Inhalt <u>miralabs.bg</u> Inhalte von externen Seiten werden ohne Ihre Zustimmung nicht automatisch geladen und angezeigt. Klicken Sie hier, um das externe Bild anzuzeigen

• In this case its COM 6.

#### Step 4: Open ESPEasy Flasher from the ZIP archive that we just downloaded.

Externer Inhalt <u>miralabs.bg</u> Inhalte von externen Seiten werden ohne Ihre Zustimmung nicht automatisch geladen und angezeigt. Klicken Sie hier, um das externe Bild anzuzeigen

- Choose the COM port on which the convertor is connected and select the normal\_ESP8266\_1024.bin file from the Firmware drop-down menu.
- Since the ESP in <u>Shelly 1</u> has 2mb of flash we choose the firmware for 1mb flash.
- Press the flash button and wait for the firmware to upload.

## Externer Inhalt <u>miralabs.bg</u> Inhalte von externen Seiten werden ohne Ihre Zustimmung nicht automatisch geladen und angezeigt. Klicken Sie hier, um das externe Bild anzuzeigen

#### Step 5: Setup Wifi

• After we have successfully flashed the ESP, it will make a WiFi hotspot with SSID ESP\_Easy\_0 and password configesp. The web interface is accessible on 192.168.4.1. More information <u>here</u>.

#### **Step 6: Connect with Domoticz**

- From the web interface go to Controllers section to add a new controller. From the drop-down menu select Domoticz MQTT.
- We fill in only the following fields:
- 1. In Controller IP we fill in the IP address of the MQTT broker.
- 2. In Controller port we fill in 1883
- 3. In Controller User and Controller Password we fill in the credentials for the MQTT broker ONLY IF WE HAVE CREATED ONE! If not leave blank.
- 4. Put a tick on Enabled and click submit.

#### Externer Inhalt miralabs.bg

Inhalte von externen Seiten werden ohne Ihre Zustimmung nicht automatisch geladen und angezeigt.

## Step 7: Setting up devices

- The only thing left is to add the Shelly's relay and switch input as devices in the Devices section.
- In Devices section we add all sensors and actuators that are connected to the ESP. In our case we have to add two records one for the relay on GPIO 4 and one for the switch input on GPIO 5.
- For the relay we choose device type "Output Domoticz MQTT Helper" and for the switch "Switch Input Switch".
- Fill in the fields as shown below and for IDX fill in the IDX of the virtual devices that you have created in Domoticz.
- Click on Enabled on both devices and also click on Send to Controller on the Switch settings.

Externer Inhalt <u>miralabs.bg</u> Inhalte von externen Seiten werden ohne Ihre Zustimmung nicht automatisch geladen und angezeigt. Klicken Sie hier, um das externe Bild anzuzeigen

Externer Inhalt <u>miralabs.bg</u> Inhalte von externen Seiten werden ohne Ihre Zustimmung nicht automatisch geladen und angezeigt. Klicken Sie hier, um das externe Bild anzuzeigen

We are ready! Ithumbupnd or type unknown